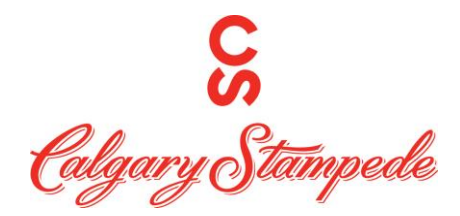

# How To Book Time Off using the App

## Step 1: Download UKG Pro

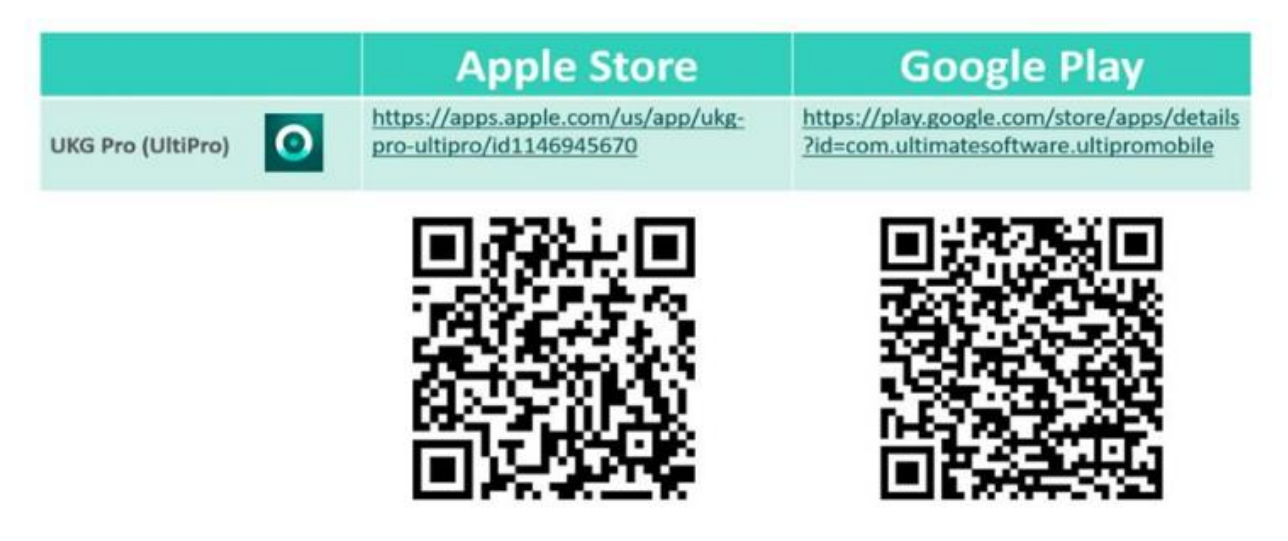

### Step 2: Log in:

You can log in to UKG Pro using SSO (single sign on) which will redirect you to OKTA. Or you can log on with your username and Password for UKG PRO (People System).

If this is your first-time logging into UKG Pro your login information is the following.

**Username: FirstnameLastname** (no spaces unless there is a space in your name already. i.e., JohnSmith or JohnSmith Wright)

#### Password: Your date of birth MMDDYYYY

Once you are logged in you can enable fingerprint or facial recognition if you wish so you don't have to log in next time.

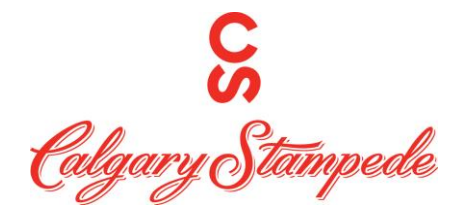

Step 3: Click Time off Tile on Home Screen

| No SIM 🗢 | ■• 10:53 AM                      | <b>4</b>  |
|----------|----------------------------------|-----------|
| TU       | <b>Fest1</b><br>Design Sales Lea | d         |
| Pay      | Time                             | Punch     |
| Time Off | Timecard                         | Time Off  |
| Giving   | Directory                        | Org Chart |
|          | ••                               |           |
| Home II  | nbox Searc                       | th Menu   |

## Step 4: Click on "Advanced Options"

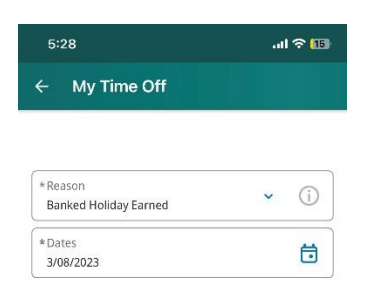

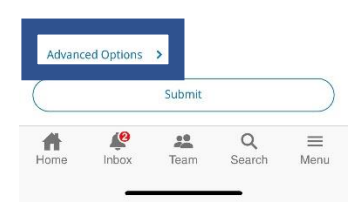

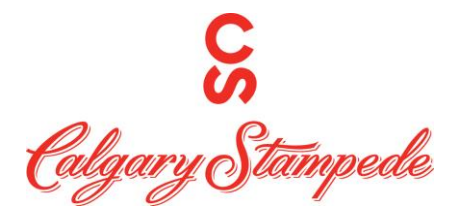

Step 5: Click on the type of Time Off you want to Take i.e. Vacation FT; Then click Apply

| 5:28                  | .ul 🗢 🖽      |
|-----------------------|--------------|
| - My Time Off         |              |
| Request Time Off      | ×            |
| Type of Time Off      |              |
| Banked Holiday Earned |              |
| Flex Time             |              |
| Vacation FT           |              |
|                       |              |
| Cancel                | Apply        |
| Cancel                | Apply<br>Q = |

Step 6: Select the days you want off – They will then have a blue square around them. (Green tiles mean you already have time off)  $\rightarrow$  Then Click Apply

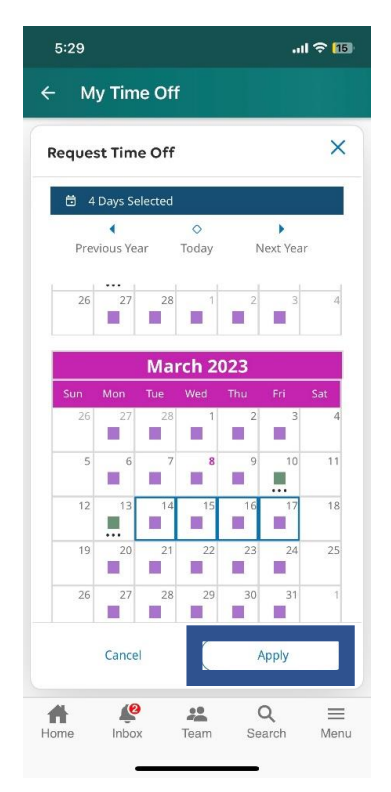

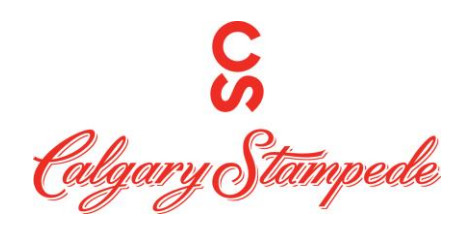

Step 7: Click the "Review" button to review your request

| 5:29                          |         |        | II 🗢 🔟 |
|-------------------------------|---------|--------|--------|
| ← My Time                     | Off     |        |        |
| Request Time (<br>Vacation FT | Off     |        | ×      |
| Dates                         |         |        |        |
| 🗎 4 Days Selec                | ted     |        |        |
| Duration                      |         |        |        |
| Full                          |         |        |        |
| Hours                         |         |        |        |
| Deduct from                   |         |        |        |
| Vacation: 38:37 H             | lour(s) |        | (i)    |
|                               |         |        |        |
|                               |         |        |        |
| Cancel                        | Submit  | Revi   | ew     |
| <b>A</b>                      | 22      | Q      | =      |
| nome inbox                    | leam    | Search | Menu   |

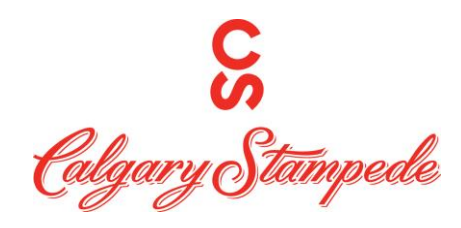

Step 8: Click the "Submit" button to Submit your request

| 5:29                                            |                | •1          | I ବ 15 |
|-------------------------------------------------|----------------|-------------|--------|
| ← My Time (                                     | Off            |             |        |
| Request Time O                                  | ff             |             | ×      |
| Vacation (Full)<br>2 4 Days<br>Tuesday 3/14/202 | 3 - Friday 3/1 | 7/2023      | Θ      |
|                                                 |                |             |        |
|                                                 |                |             |        |
| Cancel                                          | Add            | Subn        | nit    |
| Home Inbox                                      | Team           | Q<br>Search | Menu   |

## Step 9: Click the "Done" button

| 5:30                                                 | .ul 🗢 🕕     |
|------------------------------------------------------|-------------|
| ← My Time Off                                        |             |
| Request Time Off<br>Vacation FT                      | ×           |
| Information Your time-<br>has been submitted.        | off request |
| Vacation (Full)<br>Tuesday 3/14/2023 - Friday 3/17/2 | 223         |
| Cancel Request                                       | Done        |
| ft 🧳 😕                                               | Q ≡         |

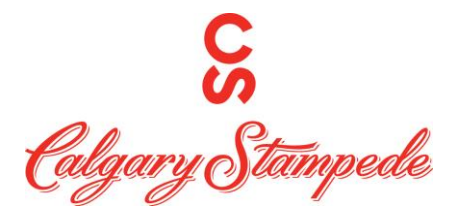

Step 10: Once you click the Done button it will take you back to the vacation request page. You can Click on the home icon at the bottom of the screen to go back to the Main Screen.

| 5:30                             | .ul 🗟 🚺      |  |
|----------------------------------|--------------|--|
| - My Time Off                    |              |  |
| *Reason<br>Banked Holiday Earned | <b>~</b> (j) |  |
|                                  |              |  |

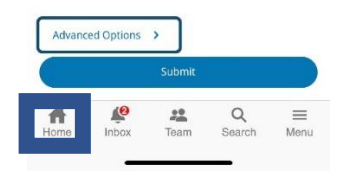

Congratulations! You have now booked time off!